# Pathful explore

## Create a Resume

Last Modified on 03/08/2021 12:12 pm EST

The Resume Builder assists users in creating a resume. Resumes can be edited as needed. Resumes can also be downloaded as a PDF or Word document.

#### **STEP 1: GO TO GOOGLE**

#### STEP 2: Log in with your SHARYLAND ISD CREDENTIALS

#### STEP 3: FIND THE ICON for "PATHFUL EXPLORE" click on THE ICON

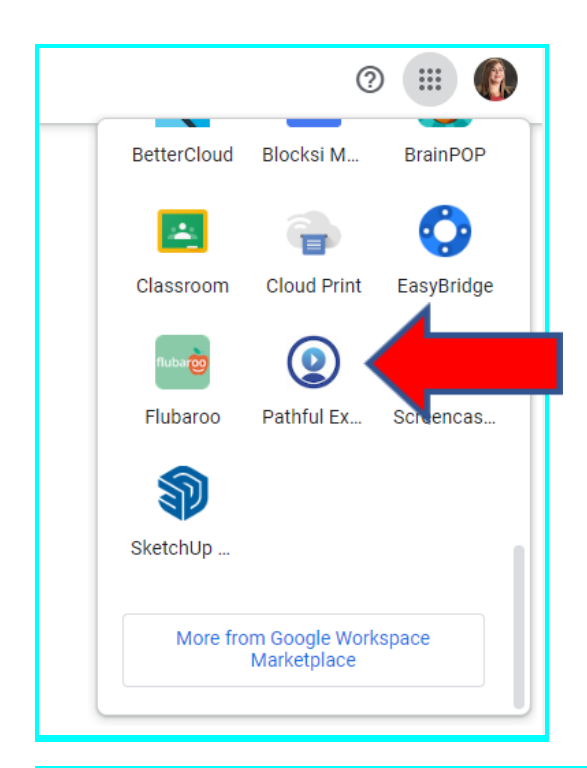

#### STEP 4: At the TOP of the page find TOOLS > then CLICK > RESUME BUILDER

From the Tools drop-down menu, select Resume Builder.

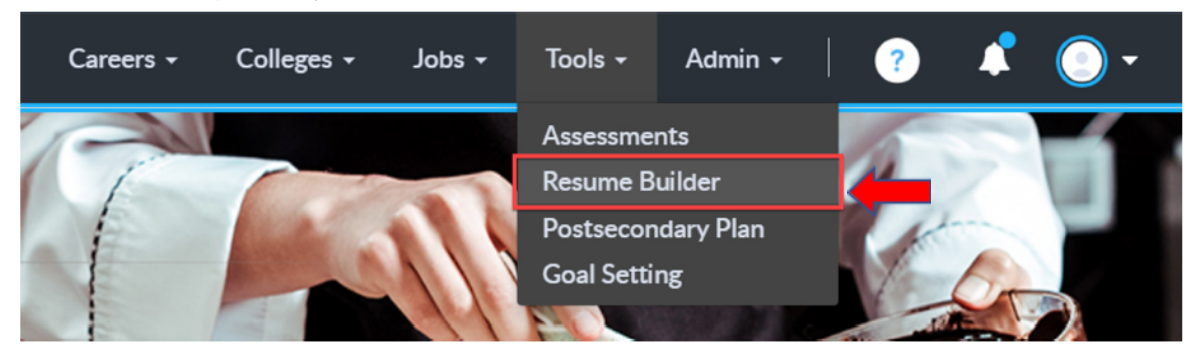

#### STEP 5: CLICK NEW RESUME to begin

| @virtualjobshadow*               | Careers + Colleges + J                                                                                                    | Jobs + | Tools -      | Admin +    | ?            | 4          | • |
|----------------------------------|----------------------------------------------------------------------------------------------------|--------|--------------|------------|--------------|------------|---|
| TOOLS                            | A well-done resume will successfully communicate your education, experience, and skill-sets to pot                                                                                                    |        | plovers. Use | the Resume | Builder to c | reate voi  | r |
| O Assessments                    | resume.                                                                                                    |        | ,            |            |              | ,          |   |
| Resume Builder                   |                                                                                                    |        |              |            |              |            |   |
| O Postsecondary Plan             |                                                                                                    |        |              |            |              |            |   |
| <ul> <li>Goal Setting</li> </ul> | RESUME BUILDER                                                                                                    |        |              |            |              | ŏ          |   |
|                                  | Click "New Resume" to begin Click on the question marks for helpful tips. Once complete, save your<br>resume and hit the download button to export to your computer. Then, customize the lock and feel with<br>your favorite word processing software. | 0.11   |              | D NEW R    | esume        | , ∟<br>₹ [ | Ē |

#### **STEP 6: FILL OUT YOUR INFORMATION**

#### 1. GENERAL INFORMATION

| Resume Name: * 🛛                       |                |                |  |  |  |  |  |
|----------------------------------------|----------------|----------------|--|--|--|--|--|
| Rocio Montemayor Resume March 26, 2021 |                |                |  |  |  |  |  |
| First Name: * 0                        | Last Name: * 😡 | Middle Name: 0 |  |  |  |  |  |
| Rocio                                  | Montemayor     |                |  |  |  |  |  |

#### **STEP 7: ALSO FILL OUT THE FOLLOWING**

- OBJECTIVE
- EDUCATION
- WORK EXPERIENCE
- ADDITIONAL INFO
  - o Achievements
  - o Volunteer Experience
  - o Interest/Activities
  - o Skills
  - o References

### STEP 8: SAVE YOUR RESUME AND DOWNLOAD (WORD OR PDF)

| Edit | Download 👻 |
|------|------------|
| Word | e          |
| PDF  |            |

### **CONGRATULATIONS YOUR RESUME IS READY!**

**Mrs. Rocio Montemayor CTE Counselor SHS**